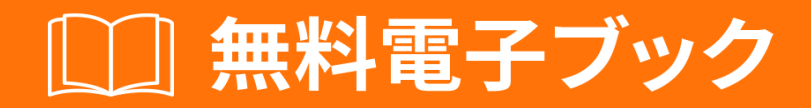

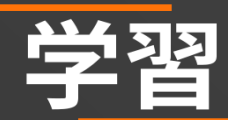

# word-vba

Free unaffiliated eBook created from **Stack Overflow contributors.** 

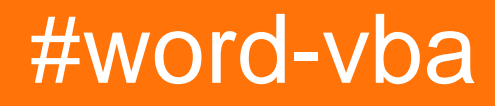

|                     | 1           |
|---------------------|-------------|
| 1: word-vba         | 2           |
|                     | 2           |
|                     | · · · · · Z |
| Examples            | 2           |
|                     | 2           |
| Visual Basic Editor | 2           |
|                     | 6           |
|                     |             |

You can share this PDF with anyone you feel could benefit from it, downloaded the latest version from: word-vba

It is an unofficial and free word-vba ebook created for educational purposes. All the content is extracted from Stack Overflow Documentation, which is written by many hardworking individuals at Stack Overflow. It is neither affiliated with Stack Overflow nor official word-vba.

The content is released under Creative Commons BY-SA, and the list of contributors to each chapter are provided in the credits section at the end of this book. Images may be copyright of their respective owners unless otherwise specified. All trademarks and registered trademarks are the property of their respective company owners.

Use the content presented in this book at your own risk; it is not guaranteed to be correct nor accurate, please send your feedback and corrections to info@zzzprojects.com

### 1: word-vbaをいめる

このセクションでは、word-vbaのと、なぜがそれをいたいのかをします。

また、word-vbaのきなテーマについてもし、するトビックにリンクするがあります。 word-vbaの ドキュメントはしくなっているので、それらのトピックのバージョンをするがあります。

#### **Examples**

インストールまたはセットアップ

word-vbaをセットアップまたはインスト―ルするためのしい。

Visual Basic Editorをく

1ドキュメントをく

| <b>F</b> 5-                                                                                            | ് 💉     | ⊢¦ A                                           | A <sup>▼</sup> ∓ |                       |                                     |                    |             |                                                |                                           |               |
|----------------------------------------------------------------------------------------------------|---------|------------------------------------------------|------------------|-----------------------|-------------------------------------|--------------------|-------------|------------------------------------------------|-------------------------------------------|---------------|
| File H                                                                                                 | ome     | Insert                                         | Design           | Layout                | References                          | Mailings           | Review      | View                                           | eForms                                    | ♀ Tell me wł  |
| Új eForms<br>dokumentum<br>eForms                                                                      | Paste   | X Cut<br>E Copy<br><b>∛ Forma</b><br>Clipboard | t Painter        | Calibri (Boo<br>B I U | dy) ▼ 11 ▼ A<br>▼ abe x₂ x²<br>Font | a Aa -<br>A - ª⊻ - |             | - \$ <u>=</u> - \$ <sub>1</sub><br>≡ = ≡<br>Pa | -   <del>-</del><br>  ‡≣ -   ⊉<br>ragraph | 2↓ ¶<br>- ∷ - |
| L                                                                                                    |         |                                                |                  |                       | 1 • 2 • 1 • 1 •                     | 1 • [] • • • •     | 1 + 1 + 2 + | 3                                              | 4 • 1 • 5 •                               | 1 + 6 + 1 + 7 |
| 1 • 1 • 10 • 1 • 9 • 1 • 8 • 1 • 7 • 1 • 6 • 1 • 5 • 1 • 4 • 1 • 3 • 1 • 2 • 1 • 1 • 1 • 1 • 1 • 1 • 2 |         |                                                |                  |                       |                                     |                    |             |                                                |                                           |               |
| -<br>Page 1 of 1                                                                                       | 0 words | []2 Hu                                         | ingarian         |                       |                                     |                    |             |                                                |                                           |               |

ステップ2オプションAAlt + F11をします。

これは、VBEをくためのなショートカットです。

ステップ2オプションBタブ->コ―ドを

#### まず、タブをリボンにするがあります。 「ファイル 」->「オプション」->「リボンのカスタマ イズ」にみ、のチェックボックスをオンにします。

| General              | Customize the Ribbon and keyboard shortcuts. |                          |
|----------------------|----------------------------------------------|--------------------------|
| Display              | Choose commands from:                        | Customize the Ribbon:    |
| Proofing             | Popular Commands                             | Main Tabs                |
| Save                 | ropular communus                             | Multi Tuba               |
| Languago             | Accept Revision                              | Main Tabs                |
| Language             | Add Table                                    | 🗆 🗹 Home                 |
| Advanced             | 🚍 Align Left                                 | eForms                   |
|                      | ∃ Bullets                                    | Clipboard                |
| Customize Ribbon     | ≡ Center                                     | I Font                   |
| Ouick Access Toolbar | 💇 Change List Level 🔹 🕨                      | 🗄 Paragraph              |
|                      | E Copy                                       |                          |
| Add-ins              | 💑 Cut                                        | Editing                  |
| Tourt Control        | Define New Number Format                     | ⊞ <u>Insert</u>          |
| Trust Center         | Contraction Contraction                      | 🕀 🗹 Design               |
|                      | IA Draw Vertical Text Per                    | 🕀 🗹 Layout               |
|                      |                                              |                          |
|                      | P Find Add >>                                |                          |
|                      | Eit to Window Width                          | T Review                 |
|                      | Font                                         |                          |
|                      | A Font Color                                 |                          |
|                      | A Font Settings                              |                          |
|                      | Font Size                                    |                          |
|                      | AB <sup>1</sup> Footnote                     | ⊞ Mdd-ins                |
|                      | 💉 Format Painter                             | 🕀 🗹 Blog Post            |
|                      | A Grow Font                                  | \pm 🗹 Insert (Blog Post) |
|                      | Hyperlink                                    | 🗉 🗹 Outlining            |
|                      | Grant David Research                         | 🗉 🗹 Background Removal   |
|                      | Insert Page Section Breaks                   |                          |
|                      | A Insert Text Box                            | New Tab New Group        |
|                      |                                              | Customizations: Reset 🔻  |
|                      | Keyboard shortcuts: Cus <u>t</u> omize       | Import/Expo              |
|                      |                                              |                          |

#### その、タブにし、 "Visual Basic"

| H               | 5-0 🔹  |                                       | A A ₹ ∓                  |                 |                |         |                       |                                        |          |                   |                  |         |
|-----------------|--------|---------------------------------------|--------------------------|-----------------|----------------|---------|-----------------------|----------------------------------------|----------|-------------------|------------------|---------|
| File            | Home   | Insert                                | Design                   | Layout          | Refere         | ences   | Mailing               | s Review                               | View     | eForms            | Devel            | oper    |
| Visual<br>Basic | Macros | cord Maci<br>use Record<br>acro Secur | ro<br>ding<br>ity<br>ins | Word<br>Add-ins | COM<br>Add-ins | Aa Aa   | a 🚬 🛒<br>1 💷 ன<br>1 🔹 | Design Moo<br>Design Moo<br>Properties | le<br>XM | L Mapping<br>Pane | Block<br>Authors | Restric |
| -               | Code   |                                       |                          | Add-ins         |                |         | Cor                   | ntrols                                 | 1        | Mapping           | Prot             | tect    |
| L               |        |                                       |                          |                 | 1 • 2 •        | 1 + 1 + | <u>-</u>              | • 1 • 1 • 2 • 1                        | • 3 •    | 4                 | 5 · i · 6        |         |

Visual Basic Editorがきます。

🟝 Microsoft Visual Basic for Applications - Document1

| <u> </u>     | dit <u>\</u>          | <u>V</u> iew  | <u>Insert</u> | F <u>o</u> rmat | <u>D</u> ebug | <u>R</u> un | <u>T</u> ools | <u>A</u> dd-Ins | <u>W</u> indow | <u>H</u> elp |   |   |
|--------------|-----------------------|---------------|---------------|-----------------|---------------|-------------|---------------|-----------------|----------------|--------------|---|---|
| : 👿 🔛 ·      |                       | X             | b B.          | 曲一の             | CH   1        |             | 2 3           | i 🖀 😚           | * 🕜            |              |   | Ŧ |
| Project - Pr | oject                 |               | :             | ×               |               |             |               |                 |                |              |   |   |
|              |                       |               | _             | Ţ               |               |             |               |                 |                |              |   |   |
| ⊡ 😹 No       | rmal                  |               |               | <i>-</i>        |               |             |               |                 |                |              |   |   |
| 🗏 🕺 Pro      | oject                 | (Docui        | nent1)        |                 |               |             |               |                 |                |              |   |   |
| <del>-</del> | Micros                | soft Wo       | rd Obje       | cts             |               |             |               |                 |                |              |   |   |
|              | T [                   | nisDocu       | ment          |                 |               |             |               |                 |                |              |   |   |
| <u>.</u>     | Refer                 | ences         |               |                 |               |             |               |                 |                |              |   |   |
| ⊞∵@s sa      | XEDPI                 | 0015 (1       | CDP100        | 15)             |               |             |               |                 |                |              |   |   |
|              |                       |               |               |                 |               |             |               |                 |                |              |   |   |
|              |                       |               |               |                 |               |             |               |                 |                |              |   |   |
|              |                       |               |               |                 |               |             |               |                 |                |              |   |   |
|              |                       |               |               |                 |               |             |               |                 |                |              |   |   |
|              |                       |               |               |                 |               |             |               |                 |                |              |   |   |
|              |                       |               |               |                 |               |             |               |                 |                |              |   |   |
|              |                       |               |               |                 |               |             |               |                 |                |              |   |   |
| S            |                       |               |               | <u> </u>        |               |             |               |                 |                |              | N |   |
| Properties - | • This[               | Docum         | ent           | ×               |               |             |               |                 |                |              | 3 |   |
| ThisDocur    | nen' D                | ocume         | nt –          | <b>T</b>        |               |             |               |                 |                |              |   |   |
| Alphabetic   | Cate                  | gorized       | ł             |                 |               |             |               |                 |                |              |   |   |
| (Name)       | Т                     | ThisDoci      | ument /       |                 |               |             |               |                 |                |              |   |   |
| AutoForma    | tOve F                | alse          |               |                 |               |             |               |                 |                |              |   |   |
| AutoHyphe    | enatic <mark>F</mark> | alse          | -             |                 |               |             |               |                 |                |              |   |   |
| ChartData    | PointT                | True          |               |                 |               |             |               |                 |                |              |   |   |
| Consecutiv   | eHyp 0                | )             |               |                 |               |             |               |                 |                |              |   |   |
| DefaultTab   | Stop 3                | 36            |               |                 |               |             |               |                 |                |              |   |   |
| DefaultTar   | getFr                 |               |               |                 |               |             |               |                 |                |              |   |   |
| DeNetEmb     | tures                 | alse          |               |                 |               |             |               |                 |                |              |   |   |
| EmbedLing    | uisticl T             | rue           |               |                 |               |             |               |                 |                |              |   |   |
| EmbedTrue    | Type F                | alse          | _             |                 |               |             |               |                 |                |              |   |   |
| Encryption   | Provid                |               | _             |                 |               |             |               |                 |                |              |   |   |
| EnforceSty   | le F                  | alse          |               |                 |               |             |               |                 |                |              |   |   |
| FarEastLine  | eBrea                 |               |               |                 |               |             |               |                 |                |              |   |   |
| FarEastLine  | eBrea 0               | ) - wdFa      | arEastl       |                 |               |             |               |                 |                |              |   |   |
| Final        | F                     | alse          |               |                 |               |             |               |                 |                |              |   |   |
| Formatting   | Show T                | rue           |               |                 |               |             |               |                 |                |              |   |   |
| Formatting   | Show 5                | 5 - wdSł      | nowFilt       |                 |               |             |               |                 |                |              |   |   |
| Formatting   | Show F                | alse          |               |                 |               |             |               |                 |                |              |   |   |
| Formatting   | Show T                | rue           |               |                 |               |             |               |                 |                |              |   |   |
| Formatting   | Show F                | alse          |               |                 |               |             |               |                 |                |              |   |   |
| Formatting   | Show F                | alse<br>False |               |                 |               |             |               |                 |                |              |   |   |
| GrammarCh    | heckeT                | rue           |               |                 |               |             |               |                 |                |              |   |   |
| GridDistanc  | eHor 9                | )             |               |                 |               |             |               |                 |                |              |   |   |
| CridDistance | -Nor 0                | <b>`</b>      | · · · ·       |                 |               |             |               |                 |                |              |   |   |

オンラインでword-vbaをいめるをむ https://riptutorial.com/ja/word-vba/topic/8062/word-vbaをいめる

## クレジット

| S.<br>No |              | Contributors        |
|----------|--------------|---------------------|
| 1        | word-vbaをいめる | Community, Zsmaster |